| Instructions to Register for an iLab Account with UA NetID      | .1 |
|-----------------------------------------------------------------|----|
| Instructions for External users to Register for an iLab Account | 3  |
| Creating an Equipment Reservation in the ICEL                   | .4 |
| Creating a Service Request in the ICEL                          | .5 |
| Adding or Updating Funding Accounts in iLab                     | .5 |
| Payment Methods                                                 | .5 |

## Instructions to Register for an iLab Account with UA NetID

1. Navigate to the login page and click on the green "Login" button at the top right of the screen.

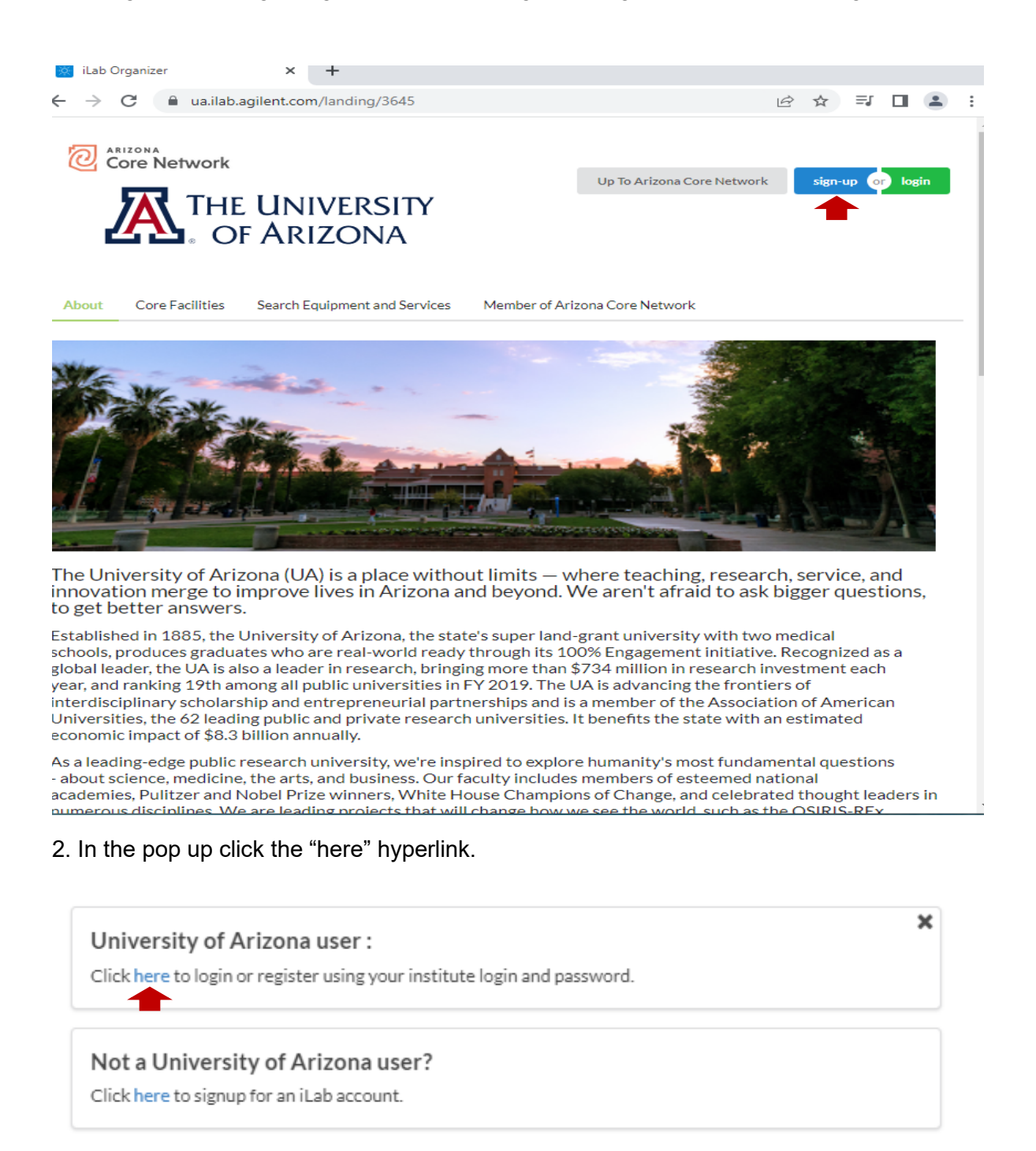

3. You will be directed to the WebAuth page where you will need to enter your NetID credentials and click the LOGIN button.

4. If you are set up for two-factor authentication you will need to provide authentication via the Duo-Mobile application.

| A | WebAuth         | Login        | ×      | +                                               |   | $^{\vee}$ | -  | C | × |
|---|-----------------|--------------|--------|-------------------------------------------------|---|-----------|----|---|---|
| ← | $\rightarrow$ C | â shibboleth | arizon | a.edu/idp/profile/SAML2/POST/SSO?execution=e2s1 | Ê | ☆         | ≡J |   | ; |
|   | THE             | UNIVERSITY   | OF AI  | RIZONA                                          |   |           |    |   |   |
|   |                 |              |        |                                                 |   |           |    |   |   |
|   |                 |              |        | <b>WebAuth</b>                                  |   |           |    |   |   |
|   |                 |              |        |                                                 |   |           |    |   |   |
|   |                 |              |        | 🖪 Log in with your NetID and Password           |   |           |    |   |   |
|   |                 | NetID        |        |                                                 |   |           |    |   |   |
|   |                 |              |        |                                                 |   |           |    |   |   |
|   |                 | Password     |        |                                                 |   |           |    | _ |   |
|   |                 |              |        |                                                 |   |           |    |   |   |
|   |                 |              |        | LOGIN                                           |   |           |    |   |   |
|   |                 |              |        |                                                 |   |           |    |   |   |

5. If you do not already have an account you will be directed to an iLab Registration page where you will need to select your PI/Lab, and verify your contact information. You can be added to additional PI's labs later, as necessary.

|                                                                                   | Cylstration                                                                                                    |             |        |
|-----------------------------------------------------------------------------------|----------------------------------------------------------------------------------------------------|-------------|--------|
|                                                                                   |                                                                                                    |             |        |
| Hello Kimberly Powell,                                                            |                                                                                                    |             |        |
|                                                                                   |                                                                                                    |             |        |
| Nelcome to iLab! Plea                                                             | se choose your PI or group to g                                                                                   | get started | !      |
| Velcome to iLab! Plea<br>Pl/Group: ★                                              | se choose your PI or group to g                                                                                   | get started | !<br>• |
| Welcome to iLab! Plea<br>Pl/Group: ★<br>First Name: ★                             | se choose your PI or group to g<br>Please select your lab/PI<br>Kimberly                                          | get started | !<br>▼ |
| Welcome to iLab! Plea<br>Pl/Group: ★<br>First Name: ★<br>Last Name: ★             | se choose your PI or group to g<br>Please select your lab/PI<br>Kimberly<br>Powell                                | get started | !<br>▼ |
| Welcome to iLab! Plea<br>Pl/Group: ★<br>First Name: ★<br>Last Name: ★<br>Email: ★ | se choose your PI or group to g<br>Please select your lab/PI<br>Kimberly<br>Powell<br>kimberly.powell@agilent.cor | get started | !<br>▼ |

6. Once your registration has been submitted, your PI will receive a notification that you have requested membership to their lab within iLab. They will need to approve your membership and assign at least one financial account for you to be able to request services or schedule time on instrumentation. The first time you login to iLab after being accepted into your PI's lab you will need to set your time zone. Please set this as Arizona so that you are in sync with the equipment calendars. You can also set your preferred email address for messages from this system. Once you have set these as appropriate click the 'Set' button. The changes will be registered to your account the next time you log out and log back in.

# Instructions for External Users to Register for an iLab Account.

- 1. Navigate to the login page and click on the green "Login" button at the top right of the screen.
- 2. In the pop up click the "register" hyperlink.

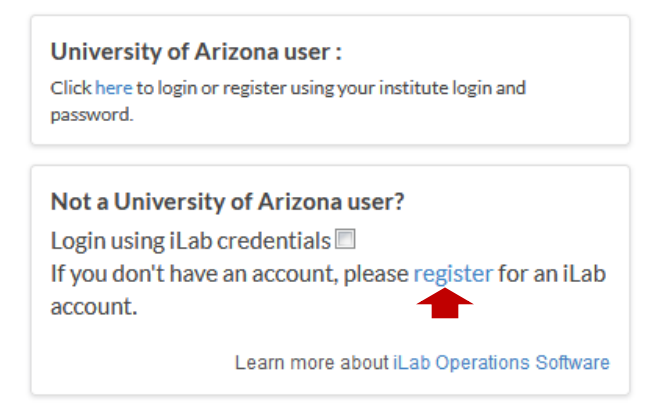

3. Complete the registration form that you are directed to. Note that there are multiple tabs to complete.

You will be directed to the WebAuth page where you will need to enter your NetID credentials and click the 'LOGIN' button.

4. If you are setup for two-factor authentication you will need to provide authentication via the Duo-Mobile application.

You will bypass steps 3 and 4 if you are already logged into a U of A system via WebAuth. On initial login, you will be asked to set your time zone. Please set this as Arizona so that you are in sync with the equipment calendars, and then click 'Set.' The change will be registered to your account the next time you log out and log back in.

| 🔯 iLab Organizer :: Registra 🗙                                                             |               |               |                  | 680                     | sh —         |           | × |
|--------------------------------------------------------------------------------------------|---------------|---------------|------------------|-------------------------|--------------|-----------|---|
| ← → C                                                                                      | count/signup, | /3645         |                  |                         | <b>o-</b> ☆  |           | G |
| The University<br>of Arizona                                                               |               |               | Already h        | ave an account? Click h | ere to login | English   | • |
| Personal Information Institution Role                                                      | Manag         | er Contact    | Billing Address  | Complete Re             | gistration   | n         |   |
|                                                                                            |               |               | Help me register | What is iLab?           | Other F      | acilities |   |
| Email address: *                                                                           | *             | Phone number: |                  |                         |              |           |   |
| First name: *                                                                              | *             | Last name: *  |                  |                         |              | *         |   |
| I am affiliated with the following institution: * Please type the name of your institution | * -           |               |                  |                         |              |           |   |
| I'm not a robot                                                                            |               |               |                  |                         |              |           |   |
| Continue                                                                                   |               |               |                  |                         |              |           |   |

#### **Creating an Equipment Reservation in the ICEL**

Once you have been accepted into a lab group and assigned a UAccess Financials account number, you can schedule equipment time.

- 1. Login to iLab.
- 2. Navigate to the Imaging Cores Electron that houses the equipment you wish to schedule.

3. Select the *Schedule Equipment* tab and click on the 'View Schedule' button next to the instrument of interest. Click and drag on the time frame for your reservation.

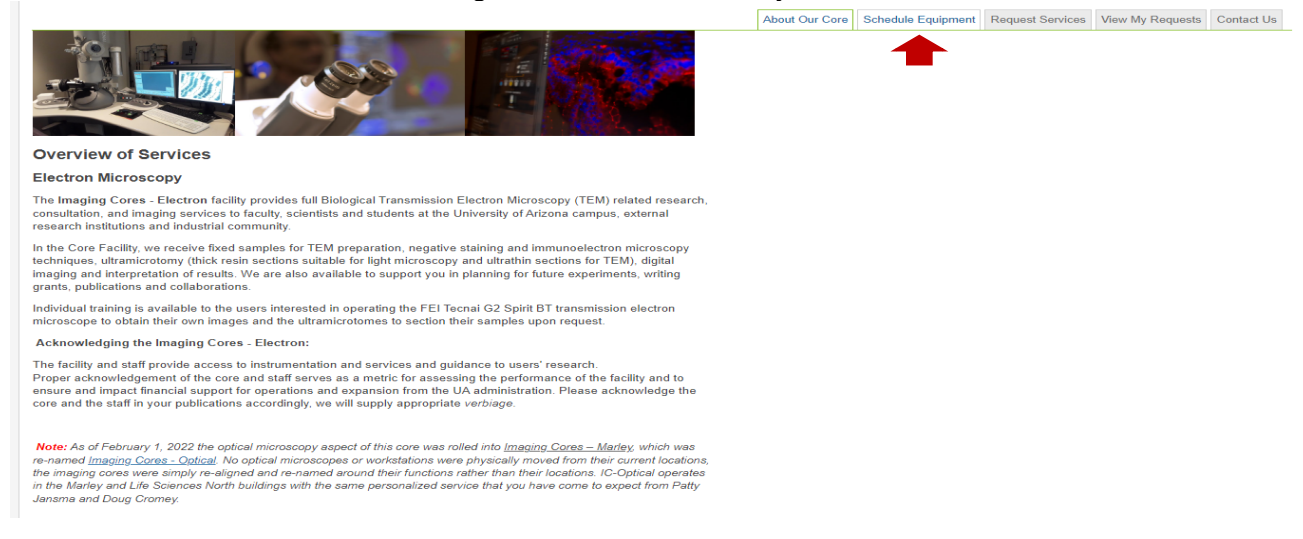

4. A window will pop up that will allow you to verify your reservation details and provide payment information before saving the reservation. Payment information is required to schedule equipment.

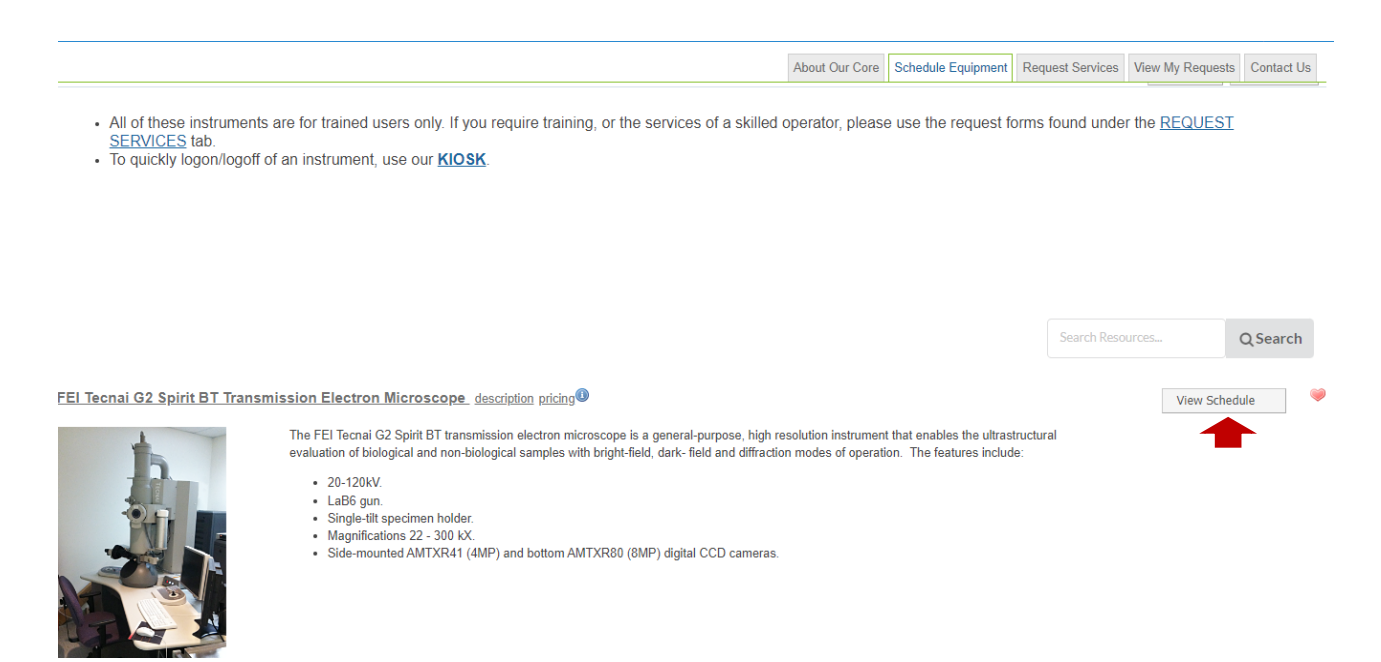

## **Creating a Service Request in the ICEL**

Once you have been accepted into a lab group and assigned a UAccess Financials account number, you can create service requests. 1. Login to iLab.

2. Navigate to the core that provides the services you wish to request.

3. Select the **Request Services** tab and click on the 'Request Service' button next to the service of interest.

| Imaging Cores - Electron                                                                          |                    |                    |                  | e University<br>df Arizona |
|---------------------------------------------------------------------------------------------------|--------------------|--------------------|------------------|----------------------------|
|                                                                                                   | About Our Core     | Schedule Equipment | Request Services | View My Requests Contact L |
| ▼ Service Projects & Quote Requests                                                               |                    |                    |                  |                            |
| Please select the type of project you would like to request, fill in, and save the form.          |                    |                    |                  |                            |
| We will respond to your requests as quickly as possible.                                          |                    |                    |                  |                            |
| TEM - New Project/New User - Consultation Request                                                 |                    |                    |                  | request service            |
| TEM - Ongoing project - Consultation Request                                                      |                    |                    |                  | request service            |
| If you need help, email: <u>iLab-supporti</u> @                                                   | <u>agilent.com</u> |                    |                  |                            |
| © Aglient Technologies, Inc. 20<br>ua.liab.agliant.com   Privacy Policy   Tachnical Security Meas | I23                |                    |                  |                            |
|                                                                                                   |                    |                    |                  |                            |
|                                                                                                   |                    |                    |                  |                            |

4. You will be asked to complete a form and provide a financial account number before submitting the request to the core. Payment information is required to request services.

5. Your request will be pending review by the core. The core will review your request and either Agree to the work or they will ask for more information if needed.

#### Adding or Updating Funding Accounts in iLab

1. From your iLab account page, go to "Manage Groups", "My Groups", and click on your lab.

- 2. Click on the "Membership Requests & Projects" tab.
- 3. Click on "Manually add a new Project" to add a new funding string.
- 4. Enter all applicable fields (instructions with examples are given) and click "Add."

#### **Payment Methods**

1.Please follow the instructions provided in the link https://help.ilab.agilent.com/37179-using-a-core/296846-payment-sources